# **G** appjetty

# **USER MANUAL**

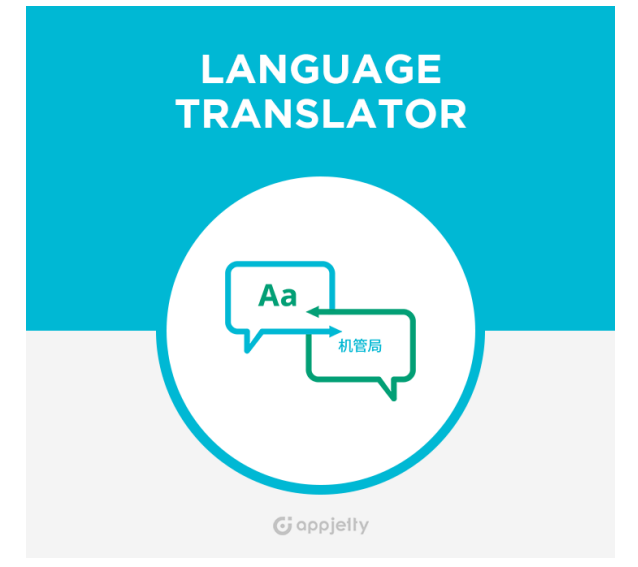

# LANGUAGE TRANSLATOR

### Version: 1.2.1

### **Compatibility:**

Community Edition: 1.5.x.x to 1.9.x.x

### **TABLE OF CONTENTS**

| Introduction                    | 1  |
|---------------------------------|----|
| Benefits of Language Translator | 1  |
| Installation                    | 2  |
| Installation Steps              | 2  |
| Extension Activation            | 3  |
| Configuration                   | 4  |
| Points to Note                  | 16 |
| Contact Us                      |    |

# Introduction

Are you looking for an extension which allows to translate your content into any regional language and make your store global? To expand your business in multiple countries you need to exhibit your products in multiple languages. This can be done now using Language Translator extension.

This extension is quite simple and easy to install and configure. Using this extension, you can automatically translate the product attributes and Meta details of a specific page from one language to another through CRON processes. It will help you to manage your multi-lingual stores more efficiently. It is powered by Google API Key, which makes is imperative to purchase API keys to use this extension. It is a must have extension for store owners who run multi-lingual stores.

# **Benefits of Language Translator**

- Helps to manage multilingual stores.
- Helps customers to better understand your products.
- Convert CMS page details like Page Title, Content Heading, Content and Meta Details in any language.
- Translate reviews from one language to another.
- Search and translate any string of the store.
- Mass translation for multiple store fields will be carried through CRON.
- Set Daily Character Limit for the translation and Set Safe Limit to be kept during translation.
- Calculate number of characters for product based on the attributes selected.

# Installation

### **Installation Steps**

#### Step 1: Check Permissions

• Make sure the ''app'' directories of your Magento and all directories inside it, have full written permissions or set permissions on the each directory equal to 777 or 0777.

Important! Change all permissions back after installation.

Read more about permission at

http://www.magentocommerce.com/wiki/magento\_filesystem\_permissions

#### Step 2: Disable Compilation

- Log into Magento Admin Panel and go to System → Tools → Compilation and disable the compilation.
- After **step5** you can run the compilation process again.

#### Step 3: Upload Files

• Upload all folders from the extension package to the installation directory of your Magento software using an FTP client.

| Filename | 4                   | Filename /                          | ^    |
|----------|---------------------|-------------------------------------|------|
| <u>`</u> |                     | <b>`</b>                            |      |
| app 💼    |                     | app                                 |      |
| is 💼     |                     | i downloader                        |      |
| i skin   | opioad              |                                     |      |
|          | TAdd files to queue | Cincludes                           |      |
|          | 00000               | is 🗀                                |      |
|          | Edit                | lib                                 | - 18 |
|          |                     | i media                             | - 18 |
|          | Create directory    | i pkginfo                           | - 18 |
|          | Refresh             | i shell                             | - 18 |
|          | Delete              | i skin                              | - 18 |
|          | Delete              | ar                                  | - 18 |
|          | Rename              | a).htaccess                         | - 18 |
|          |                     | <ul> <li>htaccess.sample</li> </ul> | - 18 |
|          |                     | api.php                             | ~    |

#### Step 4: Clear cache

- Go to System → Cache Management.
- Clear the store cache.

#### Step 5: Re-login

• Logout and log back into Magento Admin Panel.

#### Step 6: Use Extension

- Go to System → Configuration.
- In the left column you will see the new tab **AppJetty Extensions**, now select **Translator**.

| Current Configuration Scope: | Translator              | Save Config  |              |
|------------------------------|-------------------------|--------------|--------------|
| Default Config 🔹 🥹           |                         |              |              |
| Configuration                | Translator Activation   |              | ٥            |
| Configuration                | Activation Kov          |              | ISTORE VIEW  |
| APPJETTY EXTENSION:          | Activation Rey          |              |              |
| Translator                   | Select Websites         | Main Website | [STORE VIEW] |
| Quotations                   |                         |              |              |
|                              | Translate Configuration | on           | •            |

### **Extension Activation**

#### Copy an activation key

- Copy the activation key from the Order Confirmation Mail. OR Login into your account at website using the e-mail and password that you provided at checkout process.
- Go to Downloadable Options and copy the activation key for the Language Translator extension.

#### Activate an extension

 Log into Magento Admin Panel and go to System Configuration -> AppJetty Extensions/ Language Translator Extension and enter the activation key in the 'Activation Key' field for the Language Translator extension then click the 'Save Config'.

| ranslator Activatio | 'n                           |              | C |
|---------------------|------------------------------|--------------|---|
| Activation Key      | attention of the last of the | [STORE VIEW] |   |
| Select Websites     | Main Website                 | [STORE VIEW] |   |

#### **Select Websites**

- When you enter and save the key it will be verified on our server and you can select the websites where you need to use the Language Translator extension. Click the 'Save Config' button after making your selections.
- You are now ready to use the Language Translator extension.
- Now, Language Translator got activated! You just have to set configurations.

# Configuration

- Please follow the below steps to enable the functionality of Language Translator.
- Go to System -> Configuration. In the left column you will see the tab AppJetty Extensions
   -> Translator.
  - **Enabled:** Select **'Yes'** to enable the Language Translator extension. The extension is disabled by default.
  - Enter Google API key: It is used to translate the data(Note: Use this link to generate the Google API key (<u>https://developers.google.com/translate/v2/getting\_started</u>)
  - Enter Daily Quota: Enter daily limit specified in your Google Billing Amount.
  - Enter Safe Limit: Enter a daily safe limit to avoid the errors while translating the content.

Note: It must be less than the value entered in 'Enter Daily Quota' field

 Language you want to translate your website to: Translate the product data, category data, CMS page, CMS block, review fields and Meta data in defined language. If language has been not selected then it will be translates in current locale language.

**Note:** If you select **'Current locale**' then by default it will use current locale language.

- **Translate From**: Translate from specific language. If you select '**Auto Detect** 'then it will automatically detect the language.
- Translate Button Label: Enter the text to be displayed on Translate button.

| Translator                                        |                                                                                                    | Save Config  |
|---------------------------------------------------|----------------------------------------------------------------------------------------------------|--------------|
|                                                   |                                                                                                    |              |
| Translator Activation                             |                                                                                                    | •            |
| Translate Configuration                           |                                                                                                    | ۲            |
| Enabled                                           | Yes   Select Vac to enable this feature                                                               | [STORE VIEW] |
| Enter Google Api Key                              |                                                                                                    | [STORE VIEW] |
| Enter Daily Quota                                 | <ul> <li>Enter google api key for translate data.</li> <li>500</li> </ul>                             | [STORE VIEW] |
|                                                   | Enter daily quota (limit) sepecified in Google Billing<br>Account.                                    |              |
| Enter Safe Limit                                  | <ul> <li>20</li> <li>Enter daily safe limit (must be less than daily limit above)</li> </ul>          | [STORE VIEW] |
| Language you want to translate<br>your website to | Current locale   Current locale  Choose language which you want to translate your website             | [STORE VIEW] |
| Translate from                                    | Auto detect                                                                                           | [STORE VIEW] |
| Translate Button Label                            | Translate<br>▲ Enter text which would be displayed on Translate<br>Button. Default Label:Translate To | [STORE VIEW] |

- Admin can choose fields which are to be translated for Products, CMS Pages & Categories.
  - **Translate Fields**: Translate specific fields for product module.
  - **CMS Page Translate Fields**: Translate specific fields for CMS Page.
  - **Category Translate Fields**: Translate specific fields for Category module.

| Product Translate Fields  | name                                           | 1 | [STORE VIEW] |
|---------------------------|------------------------------------------------|---|--------------|
|                           | short_description                              |   |              |
|                           | small_image_label                              |   |              |
|                           | thumbnail_label                                |   |              |
|                           | url_key                                        |   |              |
|                           | url_path                                       |   |              |
|                           | use_config_allow_message                       |   |              |
|                           | use_config_email_template                      |   |              |
|                           | use_config_is_redeemable                       |   |              |
|                           | use_config_lifetime                            | Ŧ |              |
|                           | Select Product attribute(s) to be translated.  |   |              |
| CMS Page Translate Fields | Page Title                                     | ^ | [STORE VIEW] |
|                           | Content Heading                                |   |              |
|                           | Content                                        |   |              |
|                           | Meta Data Keywords                             |   |              |
|                           | Meta Data Description                          |   |              |
|                           |                                                | - |              |
|                           | Select CMS Page attribute(s) to be translated. |   |              |
| Category Translate Fields | Name                                           | ^ | [STORE VIEW] |
|                           | Description                                    |   |              |
|                           | Meta Keywords                                  |   |              |
|                           | Meta Description                               |   |              |
|                           |                                                | ~ |              |
|                           | Select Category attribute(s) to be translated. |   |              |

- Admin can manage the translations in various ways:
  - Do you want to translate all products again? : Select 'Yes' to translate all the products again.
  - Batch Size to translate: Enter the number of products to be translated at a particular time.
  - **Calculate Characters:** To calculate and view the number of characters based on product configurations selected click on **'Calculate Characters'** button.

| Do you want to translate all product's again? | Yes ▼<br>▲ If yes then it will translate all products again.                 | [STORE VIEW] |
|-----------------------------------------------|------------------------------------------------------------------------------|--------------|
| Batch Size to Translate                       | 20<br>▲ Batch Size to Translate Products (range start from 20<br>to 100)     | [STORE VIEW] |
|                                               | Calculate Characters  Calculate estimated characters to be translated        | [GLOBAL]     |
|                                               | Catalog character count with above selected attribute including html : 23258 |              |
|                                               | Catalog character count with above selected attribute without html : 23258   |              |

#### Translate Product Details from one language to another

- Go to Catalog -> Manage Products and click on any product to translate it to any other language.
- Go to **General** to translate general information. Go to **Meta Information** to change Meta Information of Product.
- You can translate all allowed data with global translate button besides save button.

| Choose Store View:<br>Default Values  | <ul> <li>Plaid Cotton S</li> <li>Back Reset</li> <li>Save Save</li> </ul> | Shirt-Royal Blue-L (Clothing)                                                                                                    |
|---------------------------------------|---------------------------------------------------------------------------|----------------------------------------------------------------------------------------------------|
| Product Information                   | General                                                                   | Create New Attribute                                                                                                    |
| Prices<br>Meta Information            | Name *                                                                    | Plaid Cotton Shirt-Royal Blue-L [STORE VIEW] Translate To English                                                                    |
| Images<br>Recurring Profile<br>Design | Description *                                                             | Available in Sharp fit. Refined<br>wash. Made in US.This every<br>or trousers.This everyday shirt<br>trousers.This everyday shirt is |
| Gift Options<br>Clothing              | Short Description *                                                       | WYSIWYG Editor                                                                                                    |
| Websites<br>Categories                |                                                                           | everyday shirt is equally stylish<br>trousers.This everyday shirt is<br>trousers.This everyday shirt is                              |
| Related Products                      |                                                                           | WYSIWYG Editor                                                                                                    |

### Translate CMS Page Details & CMS Block Details from one language to another

- Go to **CMS -> Pages** and click on any page to translate it to any other language.
- Admin can translate **Page Information, Content** and **Meta Data** of the CMS Page.
- If we change the store view then the translate button will change to **translate to language** for that Store.

| Page Information | 🔠 Edit Page 'About Us' | Back Reset 🛞 Delete Page       | Save Page |  |
|------------------|------------------------|--------------------------------|-----------|--|
| Page Information |                        | Save and Continue Edit         |           |  |
| Content          | Page Information       |                                |           |  |
| Design           |                        |                                |           |  |
| Meta Data        | Page Title *           | About Us                       |           |  |
|                  | URL Key *              | about-magento-demo-store       | 1         |  |
|                  |                        | Relative to Website Base URL   |           |  |
|                  | Store View *           | All Store Views                |           |  |
|                  |                        | Main Website<br>Madison Island |           |  |
|                  |                        | English                        |           |  |
|                  |                        | French                         |           |  |
|                  |                        | German                         |           |  |
|                  |                        |                                | *         |  |
|                  | Status *               | Enabled                        | •         |  |

- Go to CMS -> Static Block and click on any Block to translate it to any other language.
- Admin can change Block Title and Block Content based on Store view.
- If we change the store view then the translate button will change to **translate to language** for that store.

| 🖽 Edit Block 'P    | romotional Banner'                                                        |
|--------------------|---------------------------------------------------------------------------|
| Back     Reset     | 🙁 Delete Block 🥑 Save Block 🥑 Save and Continue Edit                      |
| General Informatio | on                                                                        |
| Block Title *      | Promotional Banner<br>Translate To English                                |
| Identifier *       | promotional-banner                                                        |
| Store View *       | All Store Views Main Website Madison Island English French German         |
| Status *           | Enabled                                                                   |
| Content *          | Show / Hide Editor     Insert Widget     Insert Image     Insert Variable |
|                    | :<br>Translate To English                                                 |

### Translate Store Reviews to Any Language

- Go to **Catalog** -> **Reviews** and **Rating** -> **Customer Reviews** -> **All Reviews** and click on any review to translate it to any other language.
- If we change the store view then the translate button will change to **translate to language** for that store.

| Edit Review 'Great C | andle H          | olders'            | Back       | Reset   | 🙁 Delete Re | view 🥝 S   | ave Review |
|----------------------|------------------|--------------------|------------|---------|-------------|------------|------------|
| Review Details       |                  |                    |            |         |             |            |            |
| Product              | Geometri         | c Candle           | Holders    |         |             |            |            |
| Posted By            | Guest            |                    |            |         |             |            |            |
| Summary Rating       | ****             |                    |            |         |             |            |            |
| Detailed Rating *    |                  | 1 star             | 2 stars    | 3 stars | 4 stars     | 5 stars    |            |
|                      | Value            | $\bigcirc$         | $\bigcirc$ | ۲       | $\bigcirc$  | $\bigcirc$ |            |
|                      | Quality          | $\bigcirc$         | $\bigcirc$ | ۲       | $\bigcirc$  | $\bigcirc$ |            |
|                      | Price            | $\bigcirc$         | $\bigcirc$ | ۲       | $\bigcirc$  | $\bigcirc$ |            |
| Status *             | Approve          | d                  |            |         | ¥           |            |            |
| Visible In *         | Main We<br>Madis | bsite<br>on Island | 1          |         | <b>^</b>    |            |            |
|                      | Eng              | lish               |            |         |             |            |            |
|                      | Fre              | nch                |            |         |             |            |            |
|                      | Ger              | man                |            |         |             |            |            |
|                      |                  |                    |            |         | ~           |            |            |
| Nickname *           | Mosses 7         | Test               |            |         |             |            |            |
| Summary of Review *  | Great Ca         | ndle Hold          | lers       |         |             |            |            |
| Review *             | Great Ca         | ndle Hold          | lers       |         |             |            | 4          |
|                      | Transla          | te To Eng          | lish       |         |             |            |            |

#### Search Strings and translate them to any Language

• Go to **AppJetty Translator -> Manage Translation -> Search String and Translate** and enter any string you want to translate in the search box.

| Translation Information   | Translat           | ion module                                      |                                                 |                                               |  |  |  |
|---------------------------|--------------------|-------------------------------------------------|-------------------------------------------------|-----------------------------------------------|--|--|--|
| Search String & Translate |                    |                                                 |                                                 |                                               |  |  |  |
| Mass Category Translate   | Search S           | Search String & Translate                       |                                                 |                                               |  |  |  |
|                           | Search             | ch string Customer                              |                                                 |                                               |  |  |  |
|                           |                    | Enter a string (e.g. "Customers")               |                                                 |                                               |  |  |  |
|                           | Locale             |                                                 | All                                             |                                               |  |  |  |
|                           |                    | ▲ Locale of all Stores.                         |                                                 |                                               |  |  |  |
|                           | Module             | s                                               | All                                             | ¥                                             |  |  |  |
|                           |                    | ▲ List of all Modules.                          |                                                 |                                               |  |  |  |
|                           | Interfac           | Interface Frontend                              |                                                 | •                                             |  |  |  |
|                           |                    |                                                 | 🕢 Reset 🥑 Search                                |                                               |  |  |  |
|                           | Search R<br>Searcl | Search Results : Search results for: "Customer" |                                                 |                                               |  |  |  |
|                           | Sr.No.             | iransiated string                               |                                                 | Origin string                                 |  |  |  |
|                           | 1                  | Allows customer<br>between differen             | s to stay logged in when switching<br>t stores. | Allows customers to stay logged in<br>stores. |  |  |  |
|                           | 2                  | Customer Suppo                                  | ort                                             | Customer Support                              |  |  |  |
|                           | 3                  | Customer Group                                  | os must be specified.                           | Customer Groups must be specific              |  |  |  |

• Click on any string you want to Translate and translate them into any of the Locale language by selecting from list of predefined locale from admin configuration.

| dit Translati   | on String       Back Reset Save Translation                                 |
|-----------------|-----------------------------------------------------------------------------|
| String Informat | ion                                                                         |
| Source:         | Module (Mage_Core)                                                          |
| Module:         | All                                                                         |
| Interface:      | Frontend                                                                    |
| Store:          | Main Website                                                                |
| Original:       | Allows customers to stay logged in when switching between different stores  |
| String: *       | Allows customers to stay logged in when switching between different stores. |
| Locale: *       | English (United States) Translate                                           |

### Translate Category in a Mass to any of the language

- Go to **AppJetty Translator -> Manage Translation -> Mass Category Translate** and select categories that you want to translate.
- Select the translate language and the store in which you want translated category.

| Choose Store View:        | Translation module         Category Settings         Select To Translate Language: English                                                                                                    |  |  |  |  |  |
|---------------------------|----------------------------------------------------------------------------------------------------|--|--|--|--|--|
| All Store Views           |                                                                                                    |  |  |  |  |  |
| Translation Information   |                                                                                                    |  |  |  |  |  |
| Search String & Translate | Select Store: Hindi                                                                                                    |  |  |  |  |  |
| Mass Category Translate   | FMain Website         Arabik         english         French         German         Hindi         Blouses         →         ♥         Parts & Denim         →         ♥         ♥         ♥         ♥         ♥         ♥         ♥         ♥         ♥         ♥         ♥         ♥         ♥         ♥         ♥         ♥         ♥         ♥         ♥         ♥         ♥         ♥         ♥         ♥         ♥         ♥         ♥         ♥         ♥         ♥         ♥         ♥         ♥         ♥         ♥         ♥         ♥         ●         ♥         ●         ♥         ●         ●         ● |  |  |  |  |  |

#### Mass Translation of Products, CMS Page Data, Static Blocks, Product Reviews and Tags

- Go to any of the category page that you want to translate and select multiple items by checking the checkbox.
- Click on 'Actions' dropdown list and select 'Translate Selected CMS Pages' (For Mass Translation).

| 🇐 Man  | age Prod      | ucts      |                                    |                   |                  |                              |              |                                            |                 |
|--------|---------------|-----------|------------------------------------|-------------------|------------------|------------------------------|--------------|--------------------------------------------|-----------------|
| Choose | Store View    | All Stor  | e Views 🔻 🔞                        |                   |                  |                              |              |                                            |                 |
| Page R | 1 0           | f 30 page | es   View 20 v per pa              | age   Total 5     | 93 records found | Notify Low S                 | tock F       | Translate Select                           | cted Products V |
|        | ID            | 1         | Name                               | Туре              | Attrib. Set Name | SKU                          | Price        | Translate Selec                            | ted Products    |
| Any 🔻  | From:<br>To : | -         |                                    |                   |                  |                              | From<br>To : | Delete<br>Change status<br>Update Attribut | es              |
|        |               |           |                                    |                   |                  |                              | In :         | USD V                                      |                 |
|        |               | 905       | Plaid Cotton Shirt-Royal<br>Blue-L | Simple<br>Product | Clothing         | msj006c-<br>Royal Blue-L     |              | \$160.00                                   | 100             |
| ۲      |               | 904       | Plaid Cotton Shirt-Royal<br>Blue-M | Simple<br>Product | Clothing         | msj006c-<br>Royal Blue-<br>M |              | \$160.00                                   | 10              |

• Select any language in which you want translation by clicking on the **'Translate To'** button.

| ock RSS              | S                      |                  |                               | F                                                               | leset Filt |
|----------------------|------------------------|------------------|-------------------------------|-----------------------------------------------------------------|------------|
| tions T              | ranslate Sel           | ected Products V | Translate To                  | English                                                         | •          |
| Price                |                        | Qty              | Visibility                    | English ·                                                       |            |
| From:                |                        | From:            | •                             | Albanian                                                        |            |
| To :                 |                        | То :             |                               | Arabic<br>Azerbaijani                                           |            |
| ln :                 | USD V                  |                  |                               | Belarusian                                                      |            |
| \$160.00<br>\$160.00 |                        | 10               | 0 Not Visible<br>Individually | Bosnian<br>Bulgarian<br>Catalan<br>Chinese<br>Croatian<br>Czech | site       |
|                      |                        | 10               | 0 Not Visible<br>Individually |                                                                 | site       |
|                      | <mark>\$1</mark> 60.00 | 10               | 0 Not Visible<br>Individually | Danish<br>Dutch<br>Estonian                                     | site       |
| \$160.00             |                        | 10               | 0 Not Visible<br>Individually | Filipino<br>Finnish                                             | site       |
|                      | \$160.00               | 10               | 0 Not Visible<br>Individually | French<br>Galician                                              | Ţ site     |

 Now click on 'Submit' button to translate all the selected attributes together. By clicking on 'Submit' button you will be notified with a message about the CRON Process by which the mass translation will be carried out.

| 📀 Croi     | Cron Process Registered! Please enable log to view any error occured |              |                                              |                   |                        |                           |  |  |
|------------|----------------------------------------------------------------------|--------------|----------------------------------------------|-------------------|------------------------|---------------------------|--|--|
| 🎯 Man      | ige Products                                                         |              |                                              |                   |                        |                           |  |  |
| Choose     | Store Vie                                                            | ew: All Stor | re Views 🔻                                   | 0                 |                        |                           |  |  |
| Page 🧃     | 1                                                                    | of 30 page   | es   View                                    | 20 🔻              | per page   Total §     | 593 recoi                 |  |  |
| Select All | Unsel                                                                | ect All   Se | lect Visible                                 | Unseled           | t Visible   0 items se | elected                   |  |  |
|            | ID                                                                   | ţ            | Name                                         | Туре              | Attrib. Set Name       | SKU                       |  |  |
| Any 🔻      | From:                                                                |              |                                              | •                 | •                      |                           |  |  |
|            | To :                                                                 |              |                                              |                   |                        |                           |  |  |
|            |                                                                      |              |                                              |                   |                        |                           |  |  |
|            |                                                                      | 905          | Plaid<br>Cotton<br>Shirt-<br>Royal<br>Blue-L | Simple<br>Product | Clothing               | msj006<br>Royal<br>Blue-L |  |  |

**Note:** The mass translation of the product will be carried out through a CRON and only one CRON can be registered at a time.

#### **Mass Translation Status**

- To view the status of the mass translations carried out by CRONs go to AppJetty Translator -> Manage CRON Translations.
- Now you can view a list of CRONs in which the mass translation were carried out along with CRON statuses and other details.

| Cro  | n Translation Modu   | e              |              |                                          |
|------|----------------------|----------------|--------------|------------------------------------------|
| ge 🔳 | 1 of 1 pages         | View 20 View p | er page   To | otal 3 records found Reset Filter Search |
| D    | Language From        | Language To    | Store        | Status                                   |
| 20   | Auto Language Detect | English        | Default      | Pending                                  |
| 19   | Auto Language Detect | Catalan        | Default      | Success                                  |
| 10   | Auto Language Detect | Bulgarian      | Default      | Aborted by Administrator                 |

# **Points to Note**

- Google API key must be defined to translate the data.
- When extension is enabled by default for review and CMS block translate button will be added.

# **Contact Us**

We simplify your business, offer unique business solution in digital web and IT landscapes.

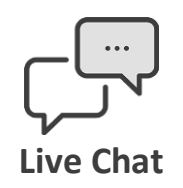

- Get instant support with our Live Chat.
- Visit our product page at: <u>https://www.appjetty.com/magento-</u> <u>language-translator.htm</u> and click on the Live Chat button for instant support.

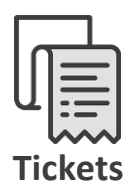

- Raise tickets for your specific question!
- Send an email to <u>support@appjetty.com</u> or you can login to your account @ <u>www.appjetty.com</u> and click on My Support Tickets on your account dashboard, to get answers to your specific questions.

### **Customization:**

If you would like to customize or discuss about additional feature for Language Translator, please write to <a href="mailto:sales@appietty.com">sales@appietty.com</a>